# IDO-Purple Pi OH RK3566-V1 Linux开发手册

1 SDK下载

1.1 源码下载

1.2 源码解压

- 2 安装SDK编译依赖环境
- 3 SDK编译
  - 3.1 配置选择
  - 3.2 开始编译
    - 3.2.1 完整编译
    - 3.2.2 编译uboot/kernel

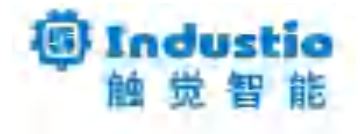

# IDO-Purple Pi OH RK3566-V1

## Linux开发手册

深圳触觉智能科技有限公司

www.industio.cn

### 文档修订历史

| 版本   | PCBA版本 | 修订内容                                                 | 修订  | 审核  | 日期         |
|------|--------|------------------------------------------------------|-----|-----|------------|
| V1.0 | V1B    | 创建文档                                                 | TWX | IDO | 2022/04/14 |
| V1.1 | V1B    | 增加IO Domain Checklist说明                              | TWX | IDO | 2023/04/15 |
| V1.2 | V1B    | 修改固件烧录参考文档名称为"Purple–<br>Pi–OH Android/Linux固件及烧录手册" | TWX | IDO | 2023/05/15 |
| V1.3 | V1B    | 增加内核config和dts的路径说明                                  | TWX | IDO | 2023/07/11 |
| V1.4 | V1B    | 增加解压SDK不要使用sudo提示                                    | TWX | IDO | 2023/07/21 |
| V1.5 | V1B    | 文档优化                                                 | LZR | IDO | 2024/07/30 |

## 1 SDK下载

### 1.1 源码下载

以下地址下载Purple Pi OH的Linux SDK: 链接: https://pan.baidu.com/s/1cGk7rsKbP8EuFpmAo-A9-g?pwd=1234 提取码: 1234

### 1.2 源码解压

由于SDK打包后体积较大,在上传到百度云盘前把SDK包按照4GB大小分割了,因此下载后需要合并:

Bash
Cat Industio-Purple-Pi-OH\_Linux4.19\_230410.tar.gz.a\* > Purple-Pi-OH\_Linux4.
19\_SDK.tar.gz

结果如下图所示:

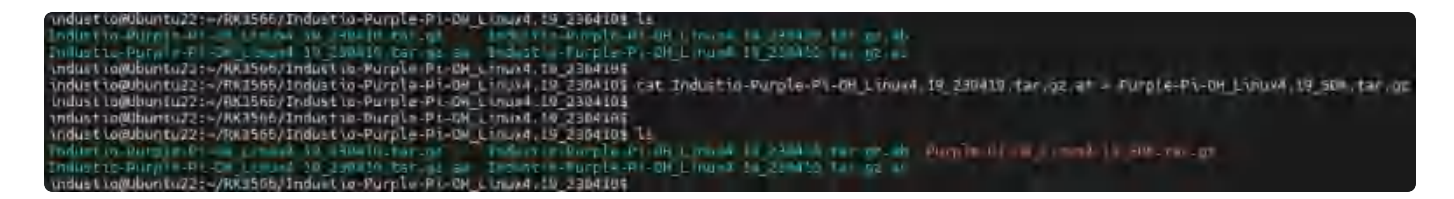

合并后,进行解压,(注意不要使用sudo编译,否则会导致编译失败),命令如下:

| • |                                             | Bash |
|---|---------------------------------------------|------|
| 1 | tar -zxvf Purple-Pi-OH Linux4.19 SDK.tar.gz |      |

结果如下图所示:

Indust FullMuserLU21: - (NR3366/Indust 10-Purple-PL-ONLLUNDS, 10, 230010) far - CVV Purple-PL-ONLLUNDS, 12, EUK, Aur of (Purple-PL-ON-SMA) "Purple-PL-ON-SMA / 13560, UNDESKA / SEC / SEC / undus tiapukuntuzz:-/RK3566/indus tia-Purple-PL-OH\_Linuxt.10\_2304104 Undus tiapukuntuzz:-/RK3566/indus tia-Purple-PL-OH\_Linuxt.10\_2304104 tar -:\\r Purole-PL-CH\_Linux#.19\_ELK tar.qu

## 2 安装SDK编译依赖环境

建议使用Ubuntu 22.04版本系统编译SDK。在编译前需执行以下命令安装依赖环境,命令如下:

| • | Bash                                                                           |
|---|--------------------------------------------------------------------------------|
| 1 | <pre>sudo apt-get install repo git ssh make gcc libssl-dev liblz4-tool \</pre> |
| 2 | expect g++ patchelf chrpath gawk texinfo chrpath diffstat binfmt-support $\$   |
| 3 | qemu–user–static live–build bison flex fakeroot cmake \                        |
| 4 | unzip device-tree-compiler python3-pip libncurses-dev expect                   |

#### 安装SDK编译环依赖环境,如下图所示:

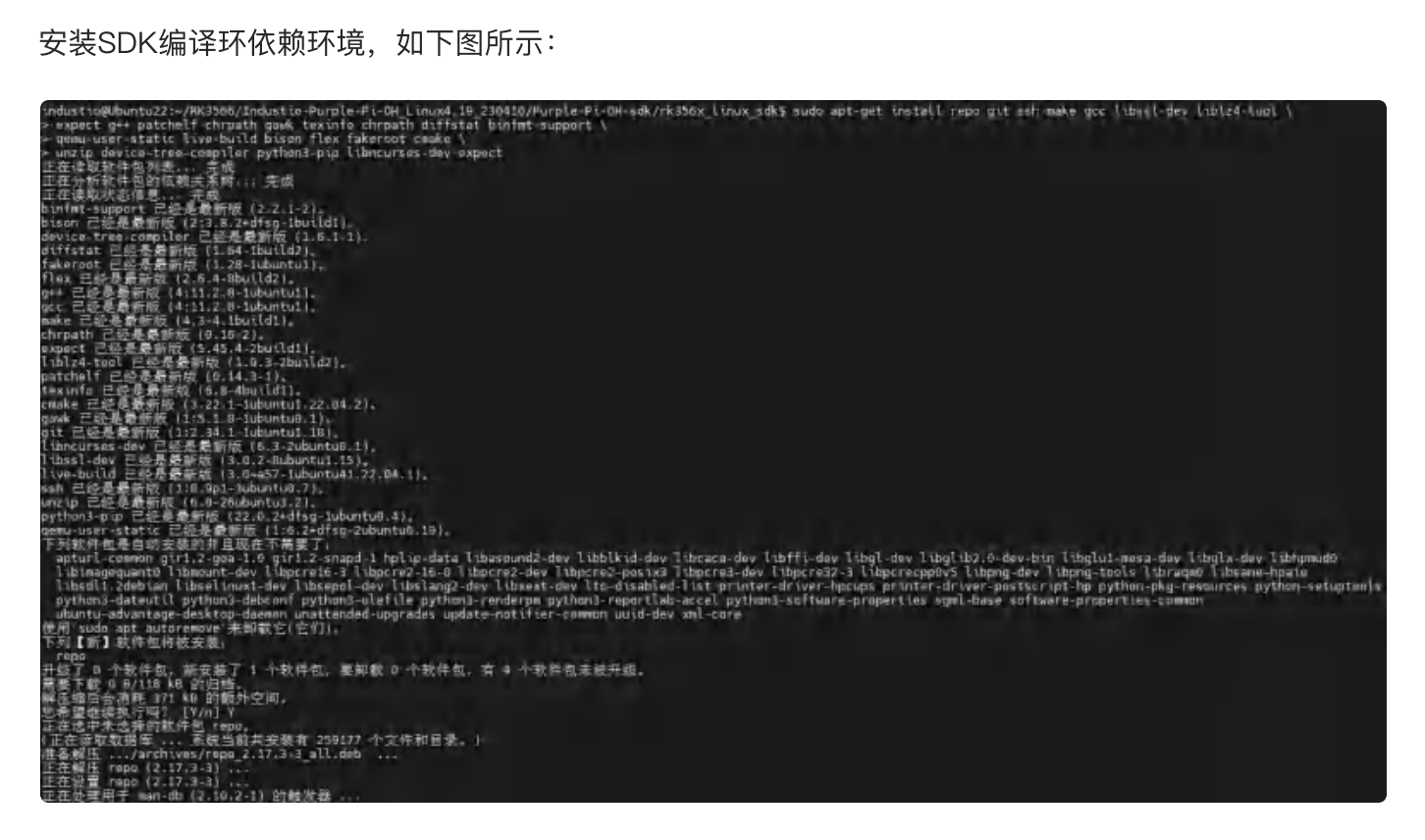

## 3 SDK编译

### 3.1 配置选择

根据显示(HDMI, MIPI)和系统(Debian, Ubuntu)的不同,提供了4种配置选择,命令如下:

| •  |                                                   | Bash |
|----|---------------------------------------------------|------|
| 1  | //进入sdk目录                                         |      |
| 2  | <pre># cd Purple-Pi-OH-sdk/rk356x_linux_sdk</pre> |      |
| 3  |                                                   |      |
| 4  | //选择配置                                            |      |
| 5  | # ./build.sh lunch                                |      |
| 6  | processing board option: lunch                    |      |
| 7  | processing option: lunch                          |      |
| 8  |                                                   |      |
| 9  | You're building on Linux                          |      |
| 10 | Lunch menupick a combo:                           |      |
| 11 |                                                   |      |
| 12 | 0. default BoardConfig.mk                         |      |
| 13 | 1. BoardConfig-rk3566-Purple-Pi-OH-hdmi-debian.mk |      |
| 14 | 2. BoardConfig-rk3566-Purple-Pi-OH-hdmi-ubuntu.mk |      |
| 15 | 3. BoardConfig-rk3566-Purple-Pi-OH-mipi-debian.mk |      |
| 16 | 4. BoardConfig-rk3566-Purple-Pi-OH-mipi-ubuntu.mk |      |

#### 配置选择如下图所示:

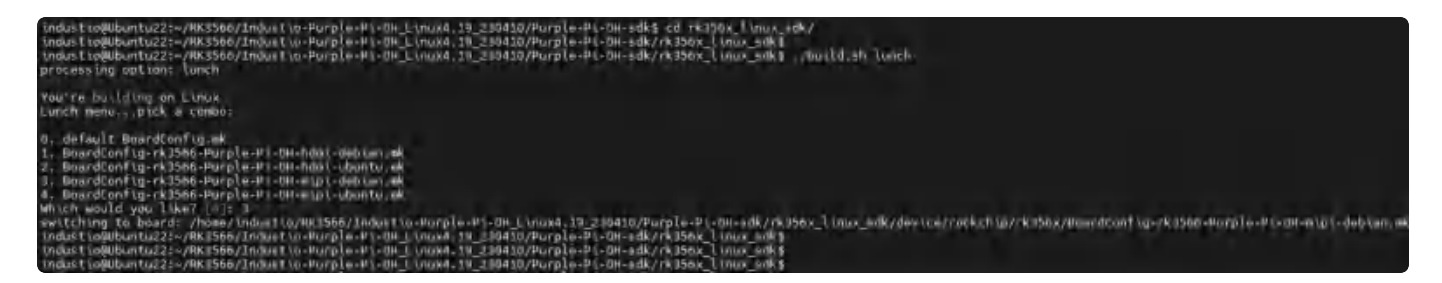

### 3.2 开始编译

### 3.2.1 完整编译

首次编译请在sdk顶层目录执行build.sh(注意不要使用sudo编译,否则会导致编译失败),命令如下:

| • |             | Bash |
|---|-------------|------|
| 1 | # /huild.sh |      |

首次编译过程中, 会弹出IO Domain Checklist窗口, 如下图所示:

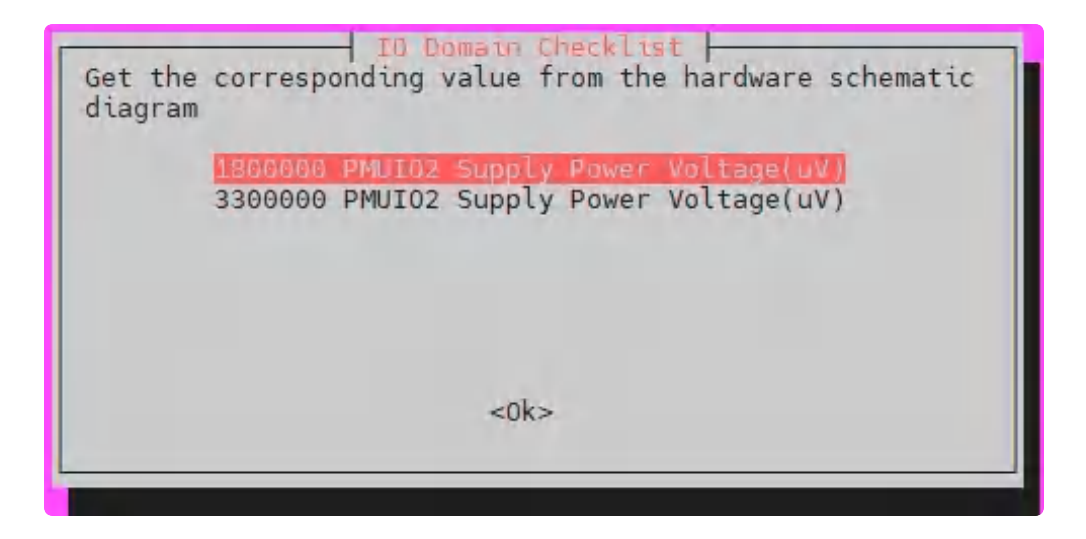

按照以下表格进行选择:

| 名称     | 电压      |
|--------|---------|
| PMUIO2 | 3300000 |
| VCCIO1 | 3300000 |
| VCCIO3 | 3300000 |

| VCCIO4 | 1800000 |
|--------|---------|
| VCCIO5 | 1800000 |
| VCCIO6 | 3300000 |
| VCCI07 | 3300000 |

编译完成,将在rockdev/目录生成完整升级固件update.img,如下图所示:

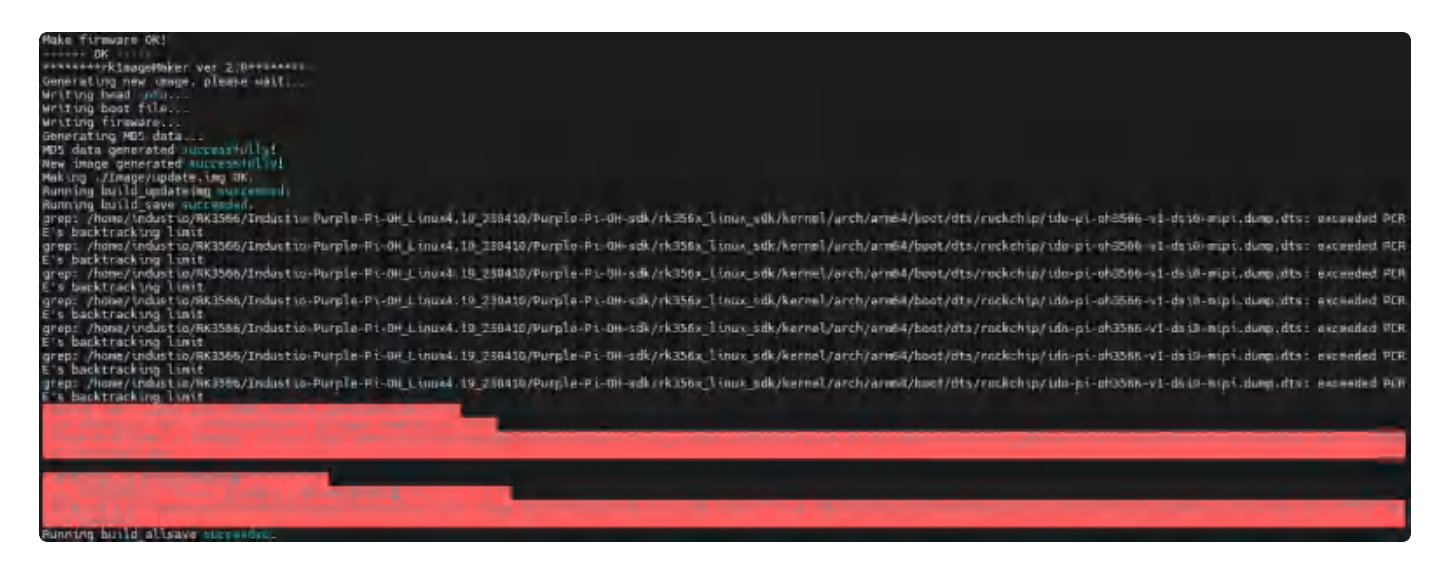

### 3.2.2 编译uboot/kernel

调试时,可单独编译uboot或kernel部分,命令如下:

| •           |                                   | Bash |
|-------------|-----------------------------------|------|
| 1<br>2<br>3 | //编译uboot<br># ./build.sh uboot   |      |
| 4<br>5      | //编译kernel<br># ./build.sh kernel |      |

编译uboot结果如下图所示:

编译kernel结果如下图所示:

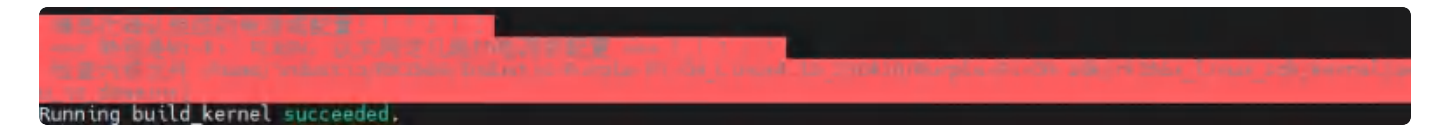

编译完成后,将在rockdev/目录生成对应的uboot.img、boot.img。